## How To Add Vendor Contacts

Here are the steps on how to add vendor contacts

- 1. Create a new vendor Or Open an Existing Vendor Record
- To Create a new Vendor (See How to Add Vendors)
   Open existing vendor record (Navigate to Purchasing (A/P) > Vendors > Select existing record from Search Screen)
   During the creation of Vendor Record, Entered Vendor Contact were already set as vendor default contact.
  - - ° Purchasing (Accounts Payable) > Select existing vendor record > Entity tab

| Entity - Test Vendor |                                   |         |               |         |                |        |                         |           |           |         | ^ 🗆   | × |
|----------------------|-----------------------------------|---------|---------------|---------|----------------|--------|-------------------------|-----------|-----------|---------|-------|---|
| New Save Search      | Refresh Delete Undo Additional    |         |               |         |                |        |                         |           |           |         |       |   |
| Entity Vendor Ge     | neral Locations Contacts Spli     | Farm    | History Mess  | ages    | Activities (0) | Atta   | chments (0) Audit Log ( | 2) Custom | Crop Ins  | urance  |       |   |
| Name 🔸               | Test Vendor                       |         |               |         |                | Phon   | e (571) 144-54          | Ì         | Entity No | 1005362 |       |   |
| Contact Name         | Test Vendor Contact               | 5       | uffix         | Ema     | il testvendo   | r@gma  | ail.com                 |           | Mobile    |         |       | ð |
| Entity Type          | Vendor ×                          | _       | 🖂 Clas        | s       |                | ~      | Contact Information     |           |           |         |       |   |
|                      | •                                 |         |               |         |                |        | + Insert X Remove       | Types     |           |         |       |   |
| Location Name 💌      | Test Location                     | P       | rinted Name   | Test Ve | endor          |        | Type*                   | Details*  |           |         |       |   |
| Search Address       | Enter address to search           |         |               |         |                |        |                         |           |           |         |       |   |
| Address              | Kissimmee Vineland Road           |         |               |         |                | 0      |                         |           |           |         |       |   |
|                      |                                   |         |               |         |                |        |                         |           |           |         |       |   |
| City                 | Orlando                           | State   | FL            |         |                |        |                         |           |           |         |       |   |
| Zip/Postal           | 1234                              | Country | United States |         |                | $\sim$ |                         |           |           |         |       |   |
| Time Zone            | (UTC-04:00) Eastern Daylight Time |         |               |         |                | ~      |                         |           |           |         |       |   |
| Document Delivery    |                                   |         |               |         |                |        |                         |           |           |         |       |   |
|                      | •                                 |         |               |         |                |        |                         |           |           |         |       |   |
| External ERP ID      |                                   |         | Origination D | ate 1   | 0/9/2017       |        |                         |           |           |         |       |   |
| Line of Business     |                                   |         |               |         |                |        |                         |           |           |         |       |   |
| Line of Business     |                                   |         |               |         |                |        | Internal Notes          |           |           |         |       |   |
|                      |                                   |         |               |         |                |        |                         |           |           |         |       |   |
|                      |                                   |         |               |         |                |        |                         |           |           |         |       |   |
|                      |                                   |         |               |         |                |        |                         |           |           |         |       |   |
|                      |                                   |         |               |         |                |        |                         |           |           |         |       |   |
| ? 🔘 🖗 🖂 Re           | eady                              |         |               |         |                |        |                         |           | Page      | 1       | of1 🕨 |   |

° Purchasing (Accounts Payable) > Select existing vendor record > Contacts tab

| Entity - Test Vendor                  |                                |                                   |                  |                      | ^ E           | ×            |
|---------------------------------------|--------------------------------|-----------------------------------|------------------|----------------------|---------------|--------------|
| New Save Search Refresh Delete Undo   | Additional • Close             |                                   |                  |                      |               |              |
| Entity Vendor General Locations Conta | acts Split Farm History Messag | es Activities (0) Attachments (0) | Audit Log (2) Cu | ustom Crop Insurance |               |              |
| + Insert Q. Open X Remove 🖂 Email Log | gin 🗄 View Filter (F3)         |                                   |                  |                      |               | К.Я<br>К.У   |
| Name Email Distribution               | Email (username) Title         | Phone Mobile                      | Location Name    | Time Zone            | Portal Access | Acti         |
| Test Vendor Contact                   | testvendor@gmail.c             | (571) 144-54                      | Test Location    | (UTC-04:00) Eastern  |               | $\checkmark$ |
|                                       |                                |                                   |                  |                      |               |              |
|                                       |                                |                                   |                  |                      |               |              |
|                                       |                                |                                   |                  |                      |               |              |
|                                       |                                |                                   |                  |                      |               |              |
|                                       |                                |                                   |                  |                      |               |              |
|                                       |                                |                                   |                  |                      |               |              |
|                                       |                                |                                   |                  |                      |               |              |
|                                       |                                |                                   |                  |                      |               |              |
|                                       |                                |                                   |                  |                      |               |              |
|                                       |                                |                                   |                  |                      |               |              |
|                                       |                                |                                   |                  |                      |               |              |
|                                       |                                |                                   |                  |                      |               |              |
|                                       |                                |                                   |                  |                      |               |              |
|                                       |                                |                                   |                  |                      |               |              |
|                                       |                                |                                   |                  |                      |               |              |
|                                       |                                |                                   |                  |                      |               |              |
|                                       |                                |                                   |                  |                      |               |              |
|                                       |                                |                                   |                  |                      |               |              |
| 1                                     |                                |                                   |                  |                      |               |              |

- 3. To enter a multiple vendor contacts.
  - Navigate to Purchasing (Accounts Payable) > Select existing vendor record > Contacts tab > Click Insert > Populate the required fields > Save > Close

|                      | iRely LLC                                                                                                    |                                                 |                                                 |                                                              |                                 |                                                                   |                |                 |                  |                           |               |            |
|----------------------|----------------------------------------------------------------------------------------------------|-------------------------------------------------|-------------------------------------------------|--------------------------------------------------------------|---------------------------------|-------------------------------------------------------------------|----------------|-----------------|------------------|---------------------------|---------------|------------|
| 🖵 Purchasing (A/P) 👖 | Purchasing (A/P)                                                                                                    |                                                 |                                                 |                                                              |                                 |                                                                   |                |                 |                  |                           |               |            |
|                      | Activities Purchase Orders Vender Contact List Vouchers Voucher Bacch Entry Pay Vouchers Pay Vouchers Pay Pay Vouchers Pay Vouchers Pay Pay Pay Pay Pay Pay Pay Pay Pay Pay | Mainten<br>1099<br>Buyers<br>Liens<br>2 Vendors | Vendor - AP Smoke Test 1<br>New Save Search Ref | Import<br>Import Vouchers fr<br>Vendor<br>resh Delete Undo A | rom Origin<br>dditional * Close | Reports<br>AP Transactions I<br>Cash Requiremen<br>Check Register | by GL Account  | -               |                  |                           | ~ □           | ×          |
|                      | Process Payments                                                                                                    |                                                 | Encity Vendor Gener                             | al Locations Contac                                          | ts <sup>3</sup> Split Farm His  | tory Messages                                                     | Activities (0) | Attachments (0) | Audit Log (3) Er | ntity Type                |               |            |
|                      | Batch Posting                                                                                                    |                                                 | + Insert 4 Q. Open X                            | Remove Email Login                                           | Report IS View                  | Filter (F3)                                                       | 100            | lobile          | Location Name    | Time Zone                 | Portal Arcast | 20<br>Arth |
|                      |                                                                                                    |                                                 | Test Vendor Contact                             |                                                              | APSmokeTestVendo                | (73-                                                              | 4) 555-2121    |                 | Test Vendor Loca | (UTC-06:00) Central A     |               | ~          |
|                      | Create                                                                                                    |                                                 |                                                 | Entity Contact -                                             |                                 |                                                                   |                |                 |                  |                           |               | ×          |
|                      | New Purchase Orders<br>New Youchers<br>New Youchers Patch Entry                                                                                                    |                                                 |                                                 | New Save Delete                                              | Undo Close 6                    | dditional Informaiton                                             |                |                 |                  |                           |               |            |
|                      | New Payable<br>New Buyer                                                                                                    |                                                 |                                                 | Full Name<br>Title                                           | -                               | Suffix<br>Nickname                                                |                | Add Photo       | User Portal Sett | ings<br>ord 🖂 Email Login |               |            |
|                      | New Vendor                                                                                                    |                                                 |                                                 | Email (username)<br>Phone                                    |                                 | J Mobile                                                          |                | J               | Portal Access    | User Role                 |               |            |
|                      |                                                                                                    |                                                 |                                                 | Location Name<br>Address                                     |                                 |                                                                   |                | ×               | Portal URL       | alhost/PROD173012//21     | 1             | _          |
|                      |                                                                                                    |                                                 |                                                 | City                                                         |                                 | State                                                             |                |                 | + Insert X R     | ation<br>amove // Types   |               |            |
|                      |                                                                                                    |                                                 |                                                 | Zip/Postal                                                   |                                 | Country                                                           |                |                 | Type"            | Details                   |               |            |
|                      |                                                                                                    |                                                 |                                                 | Contact Method                                               |                                 | ~ Dept                                                            |                |                 |                  |                           |               |            |
|                      |                                                                                                    |                                                 |                                                 | Email Distribution                                           |                                 | ~ Туре                                                            |                | ×               |                  |                           |               |            |
|                      |                                                                                                    |                                                 | <<br>? ᠿ ♡ ⊡ Read                               | Notes                                                        |                                 |                                                                   |                |                 |                  |                           |               |            |
|                      |                                                                                                    |                                                 |                                                 | Active                                                       | ×                               | Rank 1                                                            |                |                 |                  |                           |               |            |
|                      |                                                                                                    |                                                 |                                                 | Y 🙄 🖓 Ready                                                  |                                 |                                                                   |                |                 |                  | 19 9 Page                 | ] of 1    -   | - 11       |

 $^{\circ}~$  Created contacts will automatically saved on Contacts tab > Grid

| Entity - Test Vendor 1                                |                                 |                               |                       |               |                        |               |              |
|-------------------------------------------------------|---------------------------------|-------------------------------|-----------------------|---------------|------------------------|---------------|--------------|
|                                                       |                                 |                               |                       |               |                        |               |              |
| Entity Vendor General Locations Contacts Split Farm   | History Messages Activities (0) | Attachments (0) Audit Log (1) | Custom Crop Insurance |               |                        |               |              |
| + Insert Q. Open X Remove 🖂 Email Login 🔡 View Filter | r (F3)                          |                               |                       |               |                        |               | 57           |
| Name      Email Distribution                          | Email (username)                | Title Phone                   | e Mobile              | Location Name | Time Zone              | Portal Access | Active       |
| Test Vendor 1 Contact                                 | testvendor1contact@gmail.com    |                               |                       | Location 1    | (UTC-04:00) Eastern Da |               | $\checkmark$ |
| Test Vendor Contact 2                                 | testvendor@gmail.com            |                               |                       |               |                        |               | <            |
|                                                       |                                 |                               |                       |               |                        |               |              |
|                                                       |                                 |                               |                       |               |                        |               |              |
|                                                       |                                 |                               |                       |               |                        |               |              |
|                                                       |                                 |                               |                       |               |                        |               |              |
|                                                       |                                 |                               |                       |               |                        |               |              |
|                                                       |                                 |                               |                       |               |                        |               |              |
|                                                       |                                 |                               |                       |               |                        |               |              |
|                                                       |                                 |                               |                       |               |                        |               |              |
|                                                       |                                 |                               |                       |               |                        |               |              |
|                                                       |                                 |                               |                       |               |                        |               |              |
|                                                       |                                 |                               |                       |               |                        |               |              |
|                                                       |                                 |                               |                       |               |                        |               |              |
|                                                       |                                 |                               |                       |               |                        |               |              |
|                                                       |                                 |                               |                       |               |                        |               |              |
|                                                       |                                 |                               |                       |               |                        |               |              |
|                                                       |                                 |                               |                       |               |                        |               |              |
|                                                       |                                 |                               |                       |               |                        |               |              |

Here are the steps on how to add vendor contacts

- Create a new vendor Or Open an Existing Vendor Record

   To Create a new Vendor (See How to Add Vendors)
   Open existing vendor record (Navigate to Purchasing (A/P) > Vendors > Select existing record from Search Screen)

   During the creation of Vendor Record, Entered Vendor Contact were already set as vendor default contact.
  - ° Purchasing (Accounts Payable) > Select existing vendor record > Entity tab

| ntity Vendor Ge  | neral Locations Contacts Spl      | it Farm | History Me    | ssages  | Activities (0) | Attac  | chments (0) | Audit Log (2) | Custom               | Crop Ins  | urance  |  |
|------------------|-----------------------------------|---------|---------------|---------|----------------|--------|-------------|---------------|----------------------|-----------|---------|--|
| lame 🔸           | Test Vendor                       |         |               |         |                | Phon   | ie (571) 14 | 14-54         | ð                    | Entity No | 1005362 |  |
| Contact Name 🛛 🔻 | Test Vendor Contact               |         | Suffix        | Emai    | testvendo      | or@gma | ail.com     |               |                      | Mobile    |         |  |
| ntity Type       | Vendor ×                          | _       | 🗆 Cla         | SS      |                | ~      | Contact In  | formation     |                      |           |         |  |
|                  | 4                                 | •       |               |         |                |        | + Insert    | × Remove      | 🖉 Types              |           |         |  |
| ocation Name 🔻   | Test Location                     |         | Printed Name  | Test Ve | ndor           |        | Туре*       |               | Details <sup>*</sup> |           |         |  |
| earch Address    | Enter address to search           |         |               |         |                |        |             |               |                      |           |         |  |
| ddress           | Kissimmee Vineland Road           |         |               |         |                | 0      |             |               |                      |           |         |  |
|                  |                                   |         |               |         |                |        |             |               |                      |           |         |  |
| iity             | Orlando                           | State   | FL            |         |                |        |             |               |                      |           |         |  |
| ip/Postal        | 1234                              | Country | United States |         |                | ~      |             |               |                      |           |         |  |
| ime Zone         | (UTC-04:00) Eastern Daylight Time |         |               |         |                | ~      |             |               |                      |           |         |  |
| ocument Delivery |                                   |         |               |         |                |        |             |               |                      |           |         |  |
|                  | 4 F                               |         |               |         |                |        |             |               |                      |           |         |  |
| xternal ERP ID   |                                   |         | Origination I | Date 10 | )/9/2017       |        |             |               |                      |           |         |  |
| ine of Business  |                                   |         |               |         |                |        |             |               |                      |           |         |  |
| ine of Business  |                                   |         |               |         |                |        | Internal N  | otes          |                      |           |         |  |
|                  | 4 F                               |         |               |         |                |        |             |               |                      |           |         |  |

 $^\circ~$  Purchasing (Accounts Payable) > Select existing vendor record > Contacts tab

| Entity - Test Vendor   |                  |           |             |         |         |          |                |                 |               |               |                  |              | □ ×          |
|------------------------|------------------|-----------|-------------|---------|---------|----------|----------------|-----------------|---------------|---------------|------------------|--------------|--------------|
| New Save Search Refres | h Delete U       | ndo Addi  |             | Close   |         |          |                |                 |               |               |                  |              |              |
| Entity Vendor General  | Locations        | Contacts  | Split       | Farm    | History | Messages | Activities (0) | Attachments (0) | Audit Log (2) | Custom        | Crop Insurance   |              |              |
| + Insert Q Open X Re   | move 🖂 Em        | ail Login | 88 View     | Filte   | r (F3)  |          |                |                 |               |               |                  |              | K M          |
| Name E                 | mail Distributio | n Em      | hail (usern | iame)   | Title   |          | Phone          | Mobile          | Location Name | Tin           | ne Zone          | Portal Acces | s Activ      |
| Test Vendor Contact    |                  | tes       | tvendor@    | gmail.c |         |          | (571) 144-54   |                 | Test Location | (UT           | C-04:00) Eastern |              | $\checkmark$ |
|                        |                  |           |             |         |         |          |                |                 |               |               |                  |              |              |
|                        |                  |           |             |         |         |          |                |                 |               |               |                  |              |              |
|                        |                  |           |             |         |         |          |                |                 |               |               |                  |              |              |
|                        |                  |           |             |         |         |          |                |                 |               |               |                  |              |              |
|                        |                  |           |             |         |         |          |                |                 |               |               |                  |              |              |
|                        |                  |           |             |         |         |          |                |                 |               |               |                  |              |              |
|                        |                  |           |             |         |         |          |                |                 |               |               |                  |              |              |
|                        |                  |           |             |         |         |          |                |                 |               |               |                  |              |              |
|                        |                  |           |             |         |         |          |                |                 |               |               |                  |              |              |
|                        |                  |           |             |         |         |          |                |                 |               |               |                  |              |              |
|                        |                  |           |             |         |         |          |                |                 |               |               |                  |              |              |
|                        |                  |           |             |         |         |          |                |                 |               |               |                  |              |              |
|                        |                  |           |             |         |         |          |                |                 |               |               |                  |              |              |
|                        |                  |           |             |         |         |          |                |                 |               |               |                  |              |              |
|                        |                  |           |             |         |         |          |                |                 |               |               |                  |              |              |
|                        |                  |           |             |         |         |          |                |                 |               |               |                  |              |              |
|                        |                  |           |             |         |         |          |                |                 |               |               |                  |              |              |
|                        |                  |           |             |         |         |          |                |                 |               |               |                  |              |              |
| 4                      |                  |           |             |         |         |          |                |                 |               |               |                  | _            | Þ            |
| ? 🔘 🖓 🖂 Ready          |                  |           |             |         |         |          |                |                 |               | $\  \cdot \ $ | Page             | 1 of 1       |              |

- 3. To Enter a multiple vendor contacts.
  - Navigate to Purchasing (Accounts Payable) > Select existing vendor record > Contacts tab > Click Insert > Populate the required fields > Save > Close

|                               | iRely LI      | LC                                 |                              |                        |                           |                 |              |                     |               |         |
|-------------------------------|---------------|------------------------------------|------------------------------|------------------------|---------------------------|-----------------|--------------|---------------------|---------------|---------|
| IRELY ADMIN -                 | Vendor Entity |                                    |                              |                        |                           |                 |              |                     |               |         |
|                               | New Open Imp  | port Refresh Report •              |                              |                        |                           |                 |              |                     |               |         |
| ☆ Home                        | Vendor Entity | 3                                  |                              |                        |                           |                 |              |                     |               |         |
| Y Accounts Pay 🗙              | III View Q 1  | Test Vendor 1 × 1 record(s) (1 sel | ected)                       |                        |                           |                 |              |                     |               |         |
| Purchasing (Accounts Pavable) | Fiscal Year   | Y Equals Y                         | ~                            |                        |                           |                 |              |                     |               |         |
| Purchase Orders               | Entity No     | Name 🔺                             | Phone                        |                        | Address                   | City            |              | State               |               | Zip     |
| Voucher Batch Fotov           | 2 1005361     | Entity - Test Vendor 1             |                              |                        |                           |                 |              |                     |               | ⊐ ×     |
| Vouchers                      |               | New Save Search Refresh            |                              |                        |                           |                 |              |                     |               |         |
| Batch Posting                 |               | Entity Vendor General              | Locations Contacts Solit     | Farm History Messa     | zes Activities (0) Attaci | ments (0) Audit | Log (1) Cust | om Crop Insurance   |               |         |
| Pay Vouchers                  |               | + Insert 5 Q. Open X Remo          | ive 🖂 Email Login 🔠 View     | Filter (F3)            |                           |                 |              |                     |               | 53      |
| Pay Youcher Details           |               | Name Ema                           | il Distribution Email (usern | name) Title            | Phone Mobil               | e Locat         | tion Name    | Time Zone           | Portal Access | Activ   |
| Process Payments              |               | Test Vendor 1 Conta                | testvendor1                  | contact                |                           | Locati          | ion 1        | (UTC-04:00) Eastern |               |         |
| Import Vouchers from Origin   |               |                                    |                              |                        |                           |                 |              |                     |               |         |
| 1099                          |               |                                    | Entity Contact -             |                        |                           |                 |              |                     |               | ~   X   |
| Rivers                        |               |                                    | New Save Delete Und          | o Close 7              |                           |                 |              |                     |               |         |
| Liens                         |               |                                    | Detail CRM Information       | Audit Log (0) Addition | I Information             |                 |              |                     |               |         |
| Vendors 2                     |               |                                    | Full Name                    |                        | Suffix                    |                 | User Destal  | Cathlana            |               | _       |
|                               |               |                                    | Title                        |                        | Nickname                  | Add Photo       | A Change P   | assword 🖂 Email Lo  |               |         |
| ц керопз                      |               |                                    | Email (username)             |                        |                           | AND PROCE       | Portal Acces | s User Role         |               |         |
|                               |               |                                    | Phone                        |                        | J Mobile                  | :<br>ا          | Username     |                     |               |         |
|                               |               |                                    | Location Name                |                        |                           | ~               | Portal URL   | localhost/RC171133  | 121/          |         |
|                               |               |                                    | Address                      |                        |                           | 0               |              |                     |               |         |
|                               |               |                                    |                              |                        |                           |                 | Contact Info | ormation            |               |         |
|                               |               |                                    | City                         |                        | State                     |                 | Type*        | Details*            |               |         |
|                               |               |                                    | Zip/Postal                   |                        | Country                   |                 |              |                     |               |         |
|                               |               |                                    | Time Zone                    |                        |                           |                 |              |                     |               |         |
|                               |               |                                    | Contact Method               | ~                      | Dept                      |                 |              |                     |               |         |
|                               |               |                                    | Email Distribution           | ~                      | Туре                      | v               |              |                     |               |         |
|                               |               | 2 C O D Date                       | Notes                        |                        |                           |                 |              |                     |               |         |
|                               |               | r 🕒 🖓 🖂 Ready                      | -                            |                        |                           |                 |              |                     |               |         |
|                               |               |                                    |                              |                        |                           |                 |              |                     |               |         |
|                               |               |                                    |                              |                        |                           |                 |              |                     |               |         |
|                               |               |                                    | Active 🗸                     |                        | Rank 1                    |                 |              |                     |               |         |
|                               |               |                                    | ? 💭 🖓 Ready                  |                        |                           |                 |              | H 🚽 Page            | 1             | af1 ⊫ ⊨ |

## $^{\circ}~$ Created contacts will automatically saved on Contacts tab > Grid

| Seve Search Refreih Delete Lindo Additional - Close  / Vendo / General Locations Contacts Split Farm History Messages Adivides(0) Additiog(1) Cuttom Crop Insurance  art G. Open X Remove C Enail Operations are = Enail Operations Enail Operations Enail Operations Enail Operations Estimated Contact 2  Estimated Contact 2  Est | ntity - Test Vendor 1                       |                                          |                                     |                  |               |                        |               |     |
|----------------------------------------------------------------------------------------------------|---------------------------------------------|------------------------------------------|-------------------------------------|------------------|---------------|------------------------|---------------|-----|
| V         Vendor         General         Location         Contacts         Split         Farm         Messages         Activities (0)         Austachments (0)         Audit Log (1)         Custom         Orep Insurance           set         40.0pm         X Ramove         Email Lossing         Weiver         Filter (73)         -         -         -         -         -         -         -         -         -         -         -         -         -         -         -         -         -         -         -         -         -         -         -         -         -         -         -         -         -         -         -         -         -         -         -         -         -         -         -         -         -         -         -         -         -         -         -         -         -         -         -         -         -         -         -         -         -         -         -         -         -         -         -         -         -         -         -         -         -         -         -         -         -         -         -         -         -         -         -         - <th></th> <th></th> <th></th> <th></th> <th></th> <th></th> <th></th> <th></th>                                                                                                    |                                             |                                          |                                     |                  |               |                        |               |     |
| Seen X Remove         Email Login         Elver (5)           Jame *         Email Login         Email Login         Email Lo                                                                                                    | Entity Vendor General Locations Contacts Sp | lit Farm History Messages Activities (0) | Attachments (0) Audit Log (1) Custo | n Crop Insurance |               |                        |               |     |
| Name *         Email (username)         Ticle         Phone         Mobile         Location Name         Time Zone         Portal Access         Access           est Vendor 1 Contact         testpendor (contact)@gmail.com         Ticle         Phone         Mobile         Location 1         (UTC 04:00) Eastern Da.         Image: Contact 2         Image: Contact 2         Image: C                                                                                                    | - Insert 🔍 Open 🛪 Remove 🖂 Email Login 🔡 V  | lew Filter (F3)                          |                                     |                  |               |                        |               |     |
| est Verdor 1 Context Issueredor I contaxt@gmail.com Location 1 (UTC42400) Eastern Da                                                                                                    | Name   Email Distribution                   | Email (username)                         | Title Phone                         | Mobile           | Location Name | Time Zone              | Portal Access | Act |
| est Vendor Contast 2 testvendor@gmail.com                                                                                                    | Test Vendor 1 Contact                       | testvendor1contact@gmail.com             |                                     |                  | Location 1    | (UTC-04:00) Eastern Da |               | ~   |
|                                                                                                    | Test Vendor Contact 2                       | testvendor@gmail.com                     |                                     |                  |               |                        |               | ~   |
|                                                                                                    |                                             |                                          |                                     |                  |               |                        |               |     |
|                                                                                                    |                                             |                                          |                                     |                  |               |                        |               |     |
|                                                                                                    |                                             |                                          |                                     |                  |               |                        |               |     |
|                                                                                                    |                                             |                                          |                                     |                  |               |                        |               |     |
|                                                                                                    |                                             |                                          |                                     |                  |               |                        |               |     |
|                                                                                                    |                                             |                                          |                                     |                  |               |                        |               |     |
|                                                                                                    |                                             |                                          |                                     |                  |               |                        |               |     |
|                                                                                                    |                                             |                                          |                                     |                  |               |                        |               |     |
|                                                                                                    |                                             |                                          |                                     |                  |               |                        |               |     |
|                                                                                                    |                                             |                                          |                                     |                  |               |                        |               |     |
|                                                                                                    |                                             |                                          |                                     |                  |               |                        |               |     |
|                                                                                                    |                                             |                                          |                                     |                  |               |                        |               |     |
|                                                                                                    |                                             |                                          |                                     |                  |               |                        |               |     |
|                                                                                                    |                                             |                                          |                                     |                  |               |                        |               |     |
|                                                                                                    |                                             |                                          |                                     |                  |               |                        |               |     |
|                                                                                                    |                                             |                                          |                                     |                  |               |                        |               |     |
|                                                                                                    |                                             |                                          |                                     |                  |               |                        |               |     |
|                                                                                                    |                                             |                                          |                                     |                  |               |                        |               |     |
|                                                                                                    | 🗊 V 🖂 Edited                                |                                          |                                     |                  |               | Id d Page              | 1 011         | P   |

Here are the steps on how to add vendor contacts:

1. Create new vendor (see How to Add Vendors) or open an existing vendor record from Purchasing > Vendors.

2. Navigate to Contacts tab and click Insert action button to open blank Entity Contact screen.

| ew Save Search Refresh   | Delete Undo Additional - Cle |                     |                        |                  |               |              |             |    |
|--------------------------|------------------------------|---------------------|------------------------|------------------|---------------|--------------|-------------|----|
| Entity Vendor Split Farm | Locations Contacts Comr      | nents (0) History / | Attachments (0) Custom |                  |               |              |             |    |
| ⊢ Insert Q, Open X Remov | e 🖂 Email Login 🔢 Layout     | Q Filter Records (  | (F3)                   |                  |               |              |             |    |
| Name Email               | (usomamo) Titla              | Dhoor               |                        |                  |               |              |             |    |
| New Save Refresh         | Delete Lindo Close           |                     |                        |                  |               |              |             |    |
| Detail Audit Log (0)     |                              |                     |                        |                  |               |              |             |    |
| Full Name:               |                              |                     |                        |                  |               |              |             |    |
| Email (username): 🖂      |                              |                     | Add Photo              |                  |               |              |             |    |
| Title:                   |                              |                     |                        |                  |               |              |             |    |
| Phone:                   |                              | Mobile:             |                        |                  |               |              |             |    |
| Alt Phone:               |                              | Alt Email:          |                        |                  |               |              |             |    |
| Contact Method:          | ~                            | Fax:                |                        |                  |               |              |             |    |
| Location Name:           |                              |                     | ~                      |                  |               |              |             |    |
| Active:                  | Department:                  |                     |                        |                  |               |              |             |    |
| Portal Access:           | Timezone:                    |                     | ~                      |                  |               |              |             |    |
| Type:                    |                              |                     | ~                      |                  |               |              |             |    |
| Notes:                   |                              |                     |                        |                  |               |              |             |    |
|                          |                              |                     |                        |                  |               |              |             |    |
| Email Distribution:      |                              |                     |                        |                  |               |              |             |    |
|                          |                              |                     |                        |                  |               |              |             |    |
| 🔤 🕐 🗊 🖗 Ready            |                              | M A Page            | 1 of 1  >  >           |                  |               |              |             |    |
| nter contact de          | etails and click             | Save.               |                        |                  |               |              |             |    |
| ose Entity Co            | ntact screen.                | Newly add           | ed vendor cor          | ntact will be    | displayed of  | on the arid. |             |    |
| ity Vendor Split         | Farm Locations Cor           | tacts Comment       | s (0) History Attach   | ments (0) Custom | Audit Log (2) |              |             |    |
| Insert Q Open X          | Remove 🖂 Email Login         | 멾 Layout C          | Filter Records (F3)    |                  |               |              |             |    |
| Name                     | Email (username)             | Title               | Phone                  | Mobile           | Location Name | Timezone     | Portal Acce | Ac |
| Cracked Mug              | apsamplevendor@gmail.co      | m                   |                        |                  | Cracked Mug   |              | ~           |    |
|                          | -                            |                     |                        |                  | -             |              |             |    |

Here are the steps on how to add vendor contacts:

Create new vendor (see How to Add Vendors) or open an existing vendor record from Purchasing > Vendors.
 Navigate to Contacts tab and click Insert action button to open blank Entity Contact screen.

| Entity - AP's | Sample Vendor        |                     |                        |               |             |         |
|---------------|----------------------|---------------------|------------------------|---------------|-------------|---------|
| New Save      | Search Refresh Und   | o Additional C      | <del>با</del><br>Close |               |             |         |
| Entity Ver    | dor Locations Contac | ts Notes Hist       | ory Attachr            | nents Cust    | om          |         |
| 🕥 Insert 🔾    | View 🤤 Remove 🕕 Er   | nail Login   📇 Layo | ut • 🍸 🕅               | ter Records ( | F3)         |         |
| lame          | Email (username)     | Title               | Ph                     | one           | Mobile      | Locatio |
| P's Con       | C Entity Contact -   |                     | 700                    | 1756          | 11 100 1000 | AD'e Le |
|               | New Save Refresh     | Delete Undo         | Close                  |               |             |         |
|               | Detail               |                     |                        |               |             |         |
|               | Full Name:           |                     |                        |               | -           |         |
|               | Email (username): () |                     |                        |               | Add Ph      | oto     |
|               | Title:               |                     |                        |               |             |         |
|               | Phone:               |                     | Mot                    | oile:         |             |         |
|               | Alt Phone:           |                     | Alt                    | Email:        |             |         |
|               | Contact Method:      |                     | Y Fax                  |               |             | _       |
|               | Location Name:       |                     |                        |               |             |         |
|               | Active:              | Department:         |                        |               |             | _       |
| 000           | Portal Access:       | Timezone:           |                        |               |             | *       |
|               | Notes:               |                     |                        |               |             |         |
|               | 🥝 🔮 🏆 Ready          |                     | R                      | 4 Page        | 1 of 1      |         |

3. Enter contact details and click Save.

| Entity Contact - AP's C | ontact 1        |         |               |                    | × × |
|-------------------------|-----------------|---------|---------------|--------------------|-----|
| New Save Refresh        | Delete Undo     | Close   |               |                    |     |
| Detail                  |                 |         |               |                    |     |
| Full Name:              | AP's Contact 1  |         |               |                    |     |
| Email (username): 🕼     | test1@example.c | om      |               |                    |     |
| Title:                  | staff           |         |               |                    |     |
| Phone:                  | 755-4587        |         | Mobile:       | +1 256 4587        |     |
| Alt Phone:              | 755-4521        |         | Alt Email:    | alttest1@example.c | om  |
| Contact Method:         | Email or Phone  | *       | Fax:          | 755-8952           |     |
| Location Name:          | AP's Location   |         |               |                    | *   |
| Active:                 | Department:     | Mfg     |               |                    |     |
| Portal Access:          | 📃 Timezone:     | (UTC-08 | 3:00) Pacific | Time (US & Canada) | *   |
| Notes:                  | this is a test  |         |               |                    |     |
| 🙆 🙆 🖉 Edited            |                 |         | Pa Pa         | ine 1 of 1         |     |

4. Close Entity Contact screen. Newly added vendor contact will be displayed on the grid.

| 🕽 Entity - AP's Sample | e Vendor           |                   |                 |             |               |                |               | * <b>•</b> × |
|------------------------|--------------------|-------------------|-----------------|-------------|---------------|----------------|---------------|--------------|
| New Save Searc         | h Refresh Undo A   | dditional Close   |                 |             |               |                |               |              |
| Entity Vendor L        | Locations Contacts | Notes History     | Attachments C   | ustom       |               |                |               |              |
| 📀 Insert 🔍 View        | 😑 Remove 🕡 Email L | ogin 🛛 🚟 Layout 👻 | 💡 Filter Record | s (F3)      |               |                |               |              |
| Name                   | Email (username)   | Title             | Phone           | Mobile      | Location Name | Timezone       | Portal Access | Active       |
| AP's Contact           | test@sample.com    |                   | 755-1256        | +1 125 1256 | AP's Location | (UTC-05:00) Ea | V             | V            |
| AP's Contact 1         | test1@example.com  | staff             | 755-4587        | +1 256 4587 | AP's Location | (UTC-08:00) Pa |               | <b>V</b>     |
| 5                      |                    |                   |                 |             |               |                |               |              |
|                        |                    |                   |                 |             |               |                |               |              |
|                        |                    |                   |                 |             |               |                |               |              |

Here are the steps on how to add vendor contacts:

Create new vendor (see How to Add Vendors) or open an existing vendor record from Accounts Payable > Maintenance > Vendor.
 Navigate to Contacts tab and click Insert action button to open blank Vendor Contacts screen.

| New Save Se                                                                                                    | arch Delete                                                                                                    | Undo    | Print                         | Additional                                | Close                         |
|----------------------------------------------------------------------------------------------------|----------------------------------------------------------------------------------------------------|---------|-------------------------------|-------------------------------------------|-------------------------------|
| Detail Locations                                                                                                    | Contacts                                                                                                    | History | Attach                        | ments                                     |                               |
| 🔇 Insert 📝 Edit                                                                                                    | 😑 Remove                                                                                                    | Filter: |                               |                                           | ×                             |
| V Name                                                                                                    | Title                                                                                                    |         | Loc                           | ation Name                                | Dep                           |
| 01                                                                                                    | staff                                                                                                    |         | 179                           | 33                                        | Adm                           |
| Enter contact detai                                                                                                    | ls and save.                                                                                                    |         |                               |                                           |                               |
| Vendor Contacts                                                                                                    |                                                                                                    |         |                               |                                           | 8                             |
|                                                                                                    |                                                                                                    |         |                               |                                           |                               |
| Detail                                                                                                    | Contact 01-2                                                                                                    |         |                               |                                           |                               |
| Detail<br>Full Name:<br>Email (usemame):                                                                                                    | Contact 01-2<br>test1-2@email.co                                                                                   | om      |                               | _                                         | 0                             |
| Detail<br>Full Name:<br>Email (username): (jj.3<br>Title:                                                                                                   | Contact 01-2<br>test1-2@email.co<br>staff                                                                          | om      |                               |                                           | 2                             |
| Detal<br>Full Name:<br>Email (usemame): (i)<br>Title:<br>Phone:                                                                                             | Contact 01-2<br>test1-2@email.co<br>staff<br>211-211-3121                                                          | om      | Mobile:                       | 00-1-312-31                               | 3-0317                        |
| Detal<br>Full Name:<br>Email (usemanne): (ji)<br>Title:<br>Phone:<br>Alt Phone:                                                                             | Contact 01-2<br>test1-2@email.co<br>staff<br>211-211-3121<br>211-211-3122                                          | om      | Mobile:<br>Alt Email:         | 00-1-312-31<br>test1-2@abs                | 3-0317<br>email.com           |
| Detal<br>Full Name:<br>Email (usemame): (ij)<br>Title:<br>Phone:<br>Alt Phone:<br>Contact Method:                                                           | Contact 01-2<br>best1-2@email.or<br>staff<br>211-211-3121<br>211-211-3122<br>Email or Phone                        | om      | Mobile:<br>Alt Email:<br>Fax: | 00-1-312-31<br>test1-2@akt<br>211-211-312 | 3-0317<br>email.com           |
| Detail<br>Full Name:<br>Email (usemame): (i)<br>Title:<br>Phone:<br>Alt Phone:<br>Contact Method:<br>Location Name:                                         | Contact 01-2<br>test1-2@email.co<br>staff<br>211-211-3121<br>211-211-3122<br>Email or Phone<br>01                  | om      | Mobile:<br>Alt Email:<br>Fax: | 00-1-312-31<br>test1-2@ake<br>211-211-312 | 3-0317<br>email.com<br>13     |
| Detail<br>Full Name:<br>Email (usemame):<br>Title:<br>Phone:<br>Alt Phone:<br>Contact Method:<br>Location Name:<br>Department:                              | Contact 01-2<br>test1-2@email.co<br>staff<br>211-211-3122<br>Email or Phone<br>01                                  | om<br>v | Mobile:<br>Alt Email:<br>Fax: | 00-1-312-31<br>test1-2@akt<br>211-211-312 | 3-0317<br>email.com<br>13     |
| Detail<br>Full Name:<br>Email (usemame): (i)<br>Title:<br>Phone:<br>Alt Phone:<br>Contact Method:<br>Location Name:<br>Department:<br>Timezone:             | Contact 01-2<br>test1-2@email.co<br>staff<br>211-211-3121<br>211-211-3122<br>Email or Phone<br>01                  | om      | Mobile:<br>Alt Email:<br>Fax: | 00-1-312-31<br>test1-2@ake<br>211-211-312 | 3-0317<br>smal.com<br>13      |
| Detail<br>Full Name:<br>Email (usemanne): (i)3<br>Title:<br>Phone:<br>Alt Phone:<br>Contact Method:<br>Location Name:<br>Department:<br>Timezone:<br>Notes: | Contact 01-2<br>test1-2@email.co<br>staff<br>211-211-3121<br>211-211-3122<br>Email or Phone<br>01<br>sample note 2 | om      | Mobile:<br>Alt Email:<br>Fax: | 00-1-312-31<br>test1-2@ake<br>211-211-312 | 3-0317<br>smail.com<br>3<br>v |

4. Click Close button. Newly added vendor contact will be displayed on the grid.

Here are the steps on how to add vendor contacts:

Create new vendor (see How to Add Vendors) or open an existing vendor record from Accounts Payable > Maintenance > Vendor.
 Navigate to Contacts tab and click Add action button to open blank Vendor Contacts screen.

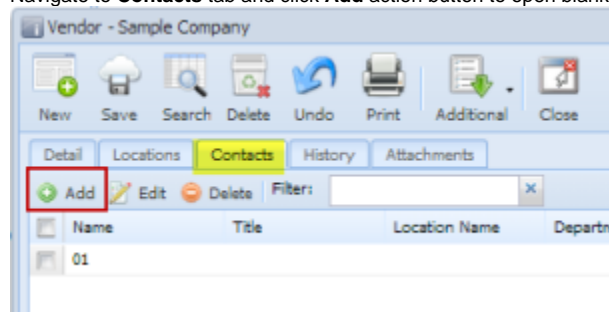

## 3. Enter contact details.

| Vendor Contacts - SAM   | APLE VENDOR                                      | CONTACT |            |   |        | â X |
|-------------------------|--------------------------------------------------|---------|------------|---|--------|-----|
| 🔓 💋 🛃<br>Save Undo Cose |                                                  |         |            |   |        |     |
| Detail                  |                                                  |         |            |   |        |     |
| Full Name:              | Sample Vendor                                    | Contact |            |   |        |     |
| Email (username): 👔     | test1@sampleco.com                               |         |            |   |        |     |
| Title:                  | Assistant                                        |         |            |   |        |     |
| Phone:                  | 163-980-2855                                     |         | Mobile:    |   |        |     |
| Alt Phone:              |                                                  |         | Alt Email: |   |        |     |
| Contact Method:         |                                                  | *       | Fax:       |   |        |     |
| Location Name:          |                                                  |         |            |   |        | *   |
| Department:             | Operations Department                            |         |            |   |        |     |
| Portal Access:          | Timezone: (UTC-06:00) Central Time (US & Canada) |         |            |   |        |     |
| Notes:                  | This is a sample                                 | note.   |            |   |        |     |
|                         |                                                  |         |            |   |        |     |
| 😧 😧 👰 Edited            |                                                  | H       | 4 Page     | 1 | of 0 🕨 | ые  |

- Click Save and Close buttons.
   Newly added vendor contact will be displayed on the grid.

| R  | Notice 1        | Title      | Location Name | Department      | Phone        | Nobie | Enal              | NOBI               |
|----|-----------------|------------|---------------|-----------------|--------------|-------|-------------------|--------------------|
| 14 | GL              | Hanager    |               | Operations Dep. | 180-980-2982 |       | tell@rampieco.com | The bia sample .   |
| 14 | Sampla Vander C | Assistanti |               | Operations Dap  | WD-980-3855  |       | telli (sanglace.e | This is a sample - |